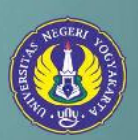

# Panduan Pembayaran UNY

Panduan singkat pembayaran biaya pendaftaran/pendidikan/UKT di Bank Mitra UNY

**Universitas Negeri Yogyakarta** bekerja sama dengan Bank Mitra yang terdiri dari Bank Mandiri, Bank BNI, Bank BTN dan Bank BPD DIY serta Onlineshop Tokopedia. Berikut petunjuk pembayarannya.

# A. Teller Bank Mandiri

- **1.** Mengisi slip Multi Payment dengan lengkap, isi penerima Universitas Negeri Yogyakarta dan cantumkan NIM/Nomor Ujian
- 2. Teller akan mengkonfirmasikan NIM/Nomor Ujian, Nama, & Nominal pembayaran
- 3. Jika telah sesuai maka akan diproses pembayarannya

# B. ATM Bank Mandiri

- 1. Pilih menu BAYAR/ BELI, kemudian pilih sub Menu PENDIDIKAN
- 2. Pilih kode institusi UNY : 10014
- 3. Masukkan NIM/Nomor Ujian
- **4.** Lihat konfirmasi pembayaran, muncul nama dan nominal pembayaran jika benar tekan YA

# C. Livin' by Mandiri

- Download aplikasi Livin' by Mandiri di Play Store (Android) / App Store (IOS), lalu Login dengan memasukan Password
- 2. Setelah masuk ke menu utama klik Bayar dan pilih Pendidikan
- 3. Pilih penyedia jasa Universitas Negeri Yogyakarta (10014)
- 4. Ketik NIM / No Ujian
- 5. Pilih lanjutkan, setelah itu akan muncul screen konfirmasi Nama, NIM & Nominal Pembayaran
- 6. Masukan PIN Livin' by Mandiri, dan pembayaran telah diproses

Panduan singkat pembayaran biaya pendaftaran/pendidikan/UKT di Bank Mitra UNY

- 7. Untuk PIN Pembayaran dapat dilihat pada menu status transaksi di aplikasi Livin By Mandiri dengan langkah sebagai berikut:
  - a. Di menu utama pilih Pesan
  - b. Pilih Status Transaksi
  - c. Klik transaksi yang dimaksud
  - d. Livin' by Mandiri akan menampilkan status transaksi berisi Informasi Nama, NIM/ No Ujian, Nominal Transaksi dan PIN Pembayaran

## **D. Teller Bank BNI**

- **1.** Mahasiswa menginformasikan kepada teller nama institusi Univeristas Negeri Yogyakarta (UNY) dan NIM/Nomor Ujian
- 2. Teller akan menginformasikan NIM/Nomor Ujian, Nama, & Nominal pembayaran
- 3. Jika telah sesuai maka akan diproses pembayarannya

# E. ATM Bank BNI

- 1. Pada menu utama, pilih 'MENU LAIN'
- 2. Pilih 'PEMBAYARAN'
- 3. Pilih 'MENU BERIKUTNYA'
- 4. Pilih 'UNIVERSITAS'
- 5. Pilih 'STUDENT PAYMENT CENTER (SPC)'
- 6. Masukkan kode universitas diikuti NIM/Nomor Ujian
- 7. Kode UNY : 8015
- 8. Kode NIM/Nomor Ujian : 123456789
- 9. Nomor yang diinputkan 8015123456789
- 10. Tekan tombol 'BENAR'
- 11. Apabila benar maka pilih 'YA BAYAR' untuk melakukan pembayaran
- 12. Kemudian pilih 'TABUNGAN'

Panduan singkat pembayaran biaya pendaftaran/pendidikan/UKT di Bank Mitra UNY

#### F. Internet Banking Bank BNI

- Akses ke situs Bank BNI melalui www.bni.co.id. Pilih Internet Banking Personal, kemudian input User ID dan Password. Pilih Menu Transaksi – Pembelian/Pembayaran – Pembayaran Tagihan – Biaya Pendidikan.
- 2. Pengisian Data sebagai berikut :
  - a. Pilih jenis layanan dari dropdown Tipe Layanan.
  - b. Pilih Universitas Negeri Yogyakarta di dropdown perguruan tinggi
  - c. Masukkan nomor tagihan yang didapat ke kolom Nomor Tagihan.
  - d. Pilih nomor rekening yang akan digunakan sebagai nomor rekening yang akan didebet.
  - e. Klik Lanjutkan.
- 3. Akan muncul Layar Konfirmasi lalu Input delapan digit nomor yang muncul ke BNI esecure
- 4. Input Nomor Respon dari BNI e-secure pada aplikasi Internet Banking BNI, lalu klik bayar
- 5. Untuk transaksi berhasil ditampilkan layar sebagai berikut: "Transaksi pembayaran berhasil dilakukan"

#### **G. Teller Bank BTN**

- 1. Silahkan pilih Formulir Pembayaran Jasa
- 2. Tulis kode pembayaran/NIM/Nomor Ujian
- 3. Tulis nama dan nominal pembayaran
- 4. Serahkan ke teller bank BTN
- 5. Teller akan menginformasikan NIM/Nomor Ujian, Nama, & Nominal pembayaran
- 6. Simpan bukti pembayaran yang tercetak PIN dengan baik

Panduan singkat pembayaran biaya pendaftaran/pendidikan/UKT di Bank Mitra UNY

## H. Tokopedia

- 1. Pilih Top-Up & Tagihan
- 2. Pilih Biaya Pendidikan
- 3. Pilih cluster Perguruan Tinggi
- 4. Pllih Institusi Pendidikan Universitas Negeri Yogyakarta (UNY)
- 5. Pilih jenis pembayaran SPP
- 6. Masukkan nomor kode pembayaran/NIM
- 7. Tekan tombol cek tagihan
- 8. Konfirmasi detail pembayaran
- 9. Silahkan lakukan pembayaran
- 10. Simpan bukti bayar dengan baik

## I. Teller Bank BPD DIY

- 1. Menyebutkan nomor NIM/ Pendaftaran ke teller
- 2. Teller akan menginformasikan NIM, NAMA, & NOMINAL PEMBAYARAN
- 3. Jika telah sesuai maka akan diterima pembayarannya
- 4. Sebagai bukti pembayaran, nasabah menerima slip yang telah divalidasi beserta PIN KRS

# J. ATM Bank BPD DIY

- 1. Masuk Menu Payment
- 2. Pilih Menu Universitas
- 3. Pilih Menu Universitas Negeri Yogyakarta
- 4. Tulis NIM/Pendaftaran
- 5. Akan muncul tagihan yang harus dibayarkan
- 6. Dan akan muncul bukti kertas sebagai bukti pembayaran dan PIN KRS yang secara otomatis telah tervalidasi oleh sistem dan terekap oleh pihak kampus

Panduan singkat pembayaran biaya pendaftaran/pendidikan/UKT di Bank Mitra UNY

## K. BPD DIY Mobile

- 1. login
- 2. Pilih menu Universitas
- 3. Pilih UNY
- 4. Pilih Nomor Tagihan
- 5. Pilih tambah (+), tambahkan tulis NIM/No.Pendaftaran dan nama mahasiswa, kemudian OK
- 6. Pilih Nomor tagihan NIM/No.Pendaftaran
- 7. Pilih Kirim
- 8. Tagihan akan muncul dan akan diminta untuk konfirmasi pin mobile banking
- **9.** Transaksi berhasil akan dikirim ke email serta PIN KRS untuk bukti bayar dan validasi transaksi yang berhasil

## Update Panduan Pembayaran : Rev 3.2022.06.22